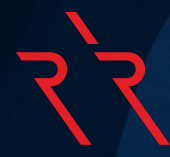

# **TradingView Manual** & FAQ

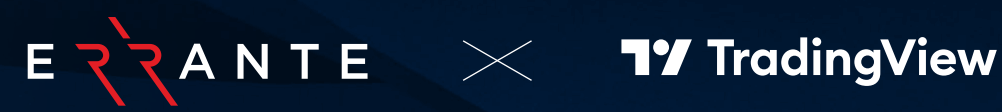

# Table of Contents:

- 1. What is TradingView?
- 2. What are the different Account Types & Plans offered by TradingView?
- 3. What is the Minimum Deposit?
- 4. How to open a TradingView account?
- 5. TradingView Accounts are powered by Spotware (cTrader)?
- 6. How to connect to TradingView?
- 7. How to connect to TradingView? (alternative option)
- 8. TradingView Support Level
- 9. How can I locate Errante Instruments in TradingView?
- 10. How can I Add or Remove Errante instruments to the Watchlist window?
- 11. How to place orders on TradingView?
- 12. How to set a Stop Loss and Take Profit in TradingView?
- 13. Can I use TradingView on my Mobile Device?

# 1. What is TradingView?

TradingView is an online platform for charting and social networking in the financial markets. It offers a wide range of powerful tools for technical analysis, charting, indicators, drawing tools, and market research.

Traders can share their ideas, analysis, and trading strategies with the community, as well as follow and interact with other traders. Overall, TradingView empowers traders with the information and tools they need to make informed trading decisions across various financial markets.

# 2. What are the different Account Types & Plans offered by TradingView?

TradingView offers four types of accounts, including one free version and three paid. The Basic account is free to use, and the rest of the paid plans are Essential, Plus and Premium.

Follow the link below for more details about the different plans offered: https://www.tradingview.com/pricing/#plans

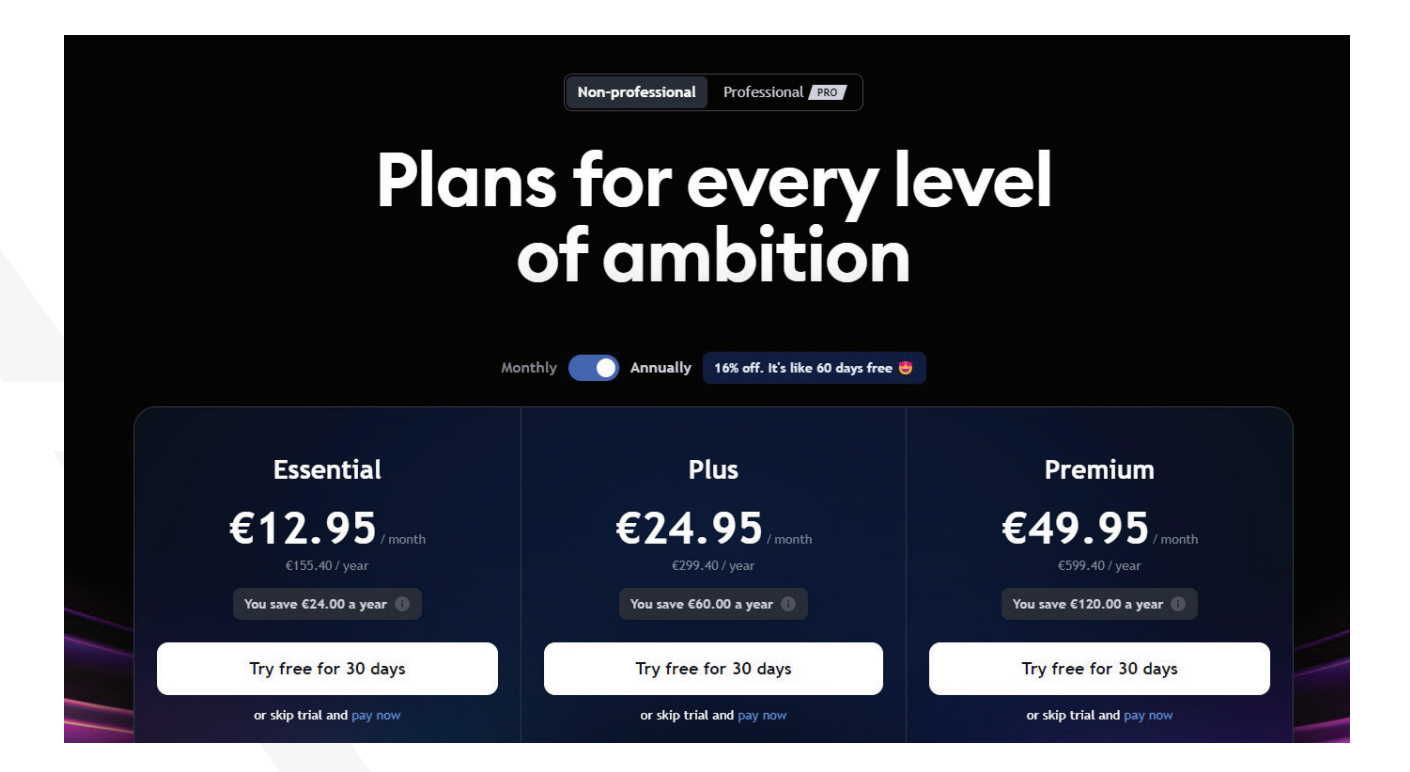

# रेर

# 3. What is the minimum deposit?

The minimum deposit required to create a TradingView account is \$100.

# 4. How to open a TradingView account?

Log into Errante Client's Portal and open a Trading View Account.

You may also open an Errante Trading View account directly from Trading View (refer to Question 6 below for the necessary steps).

# 5. TradingView Accounts are powered by Spotware?

TradingView Accounts are connected to cTrader platform. Therefore, you will receive an email that your cTrader account is created however, no further actions are required to trade on TradingView.

# 6. How to connect to TradingView?

#### Step 1

Visit and Sign in to TradingView website: https://www.tradingview.com/

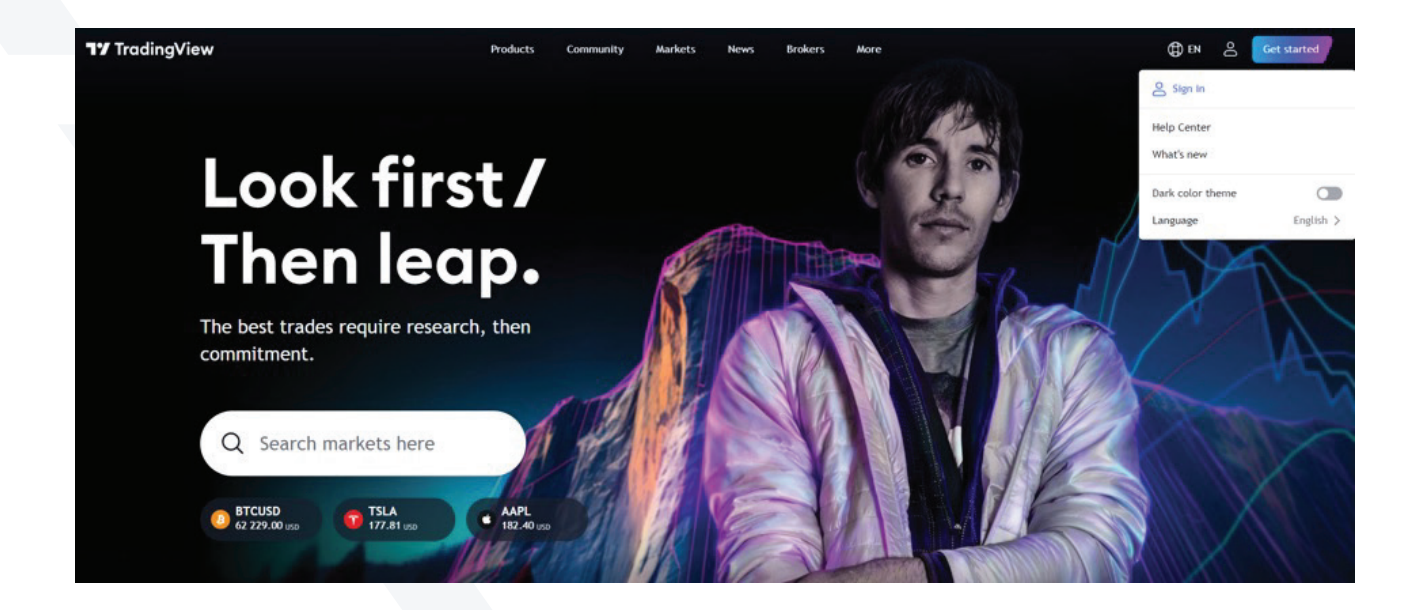

Click to Sign Up in order to create your account with TradingView first:

|                                                                                                    |        | 17 TradingView                                | × |
|----------------------------------------------------------------------------------------------------|--------|-----------------------------------------------|---|
| POTIN                                                                                                    |        |                                               |   |
|                                                                                                    |        |                                               |   |
|                                                                                                    |        | Sign up                                       |   |
| The second second second second second second second second second second second second second second second s |        | Sign in as Andreas G<br>end/das g@hotmail.com |   |
|                                                                                                    |        | G X Y 🕯 🛅                                     |   |
|                                                                                                    | - Come | or                                            |   |
| I Sal Mat                                                                                                    |        | 🖾 Email                                       |   |
|                                                                                                    | 1. 100 |                                               |   |
| Look first/                                                                                                    |        |                                               |   |
| Then leap.                                                                                                    |        |                                               |   |
|                                                                                                    |        |                                               |   |
| Alex Honnold<br>Ty Athiete                                                                                     | 11     | Already have an account? Sign in              |   |

Enter a valid Email address and Password, click "Create Account".

| Phill 9        | CA MA        | < | T' TradingView                   | × |
|----------------|--------------|---|----------------------------------|---|
| Ho.            | THE          |   |                                  |   |
| 1 July 18      | WAR L        |   |                                  |   |
| 15 13 AM       | AN B         |   | Sign up with email               |   |
| and the second | ALC.         |   |                                  |   |
|                | URS          |   | Password D ©                     |   |
|                |              |   |                                  |   |
|                |              |   | I'm not a robot                  |   |
|                |              |   | Create account                   |   |
|                | Look first / |   |                                  |   |
| ATAL           | Then leap.   |   |                                  |   |
|                | Alex Honnold |   |                                  |   |
|                | TY Athlete   |   | Already have an account? Sign in |   |

Click to Products tab and select Supercharts:

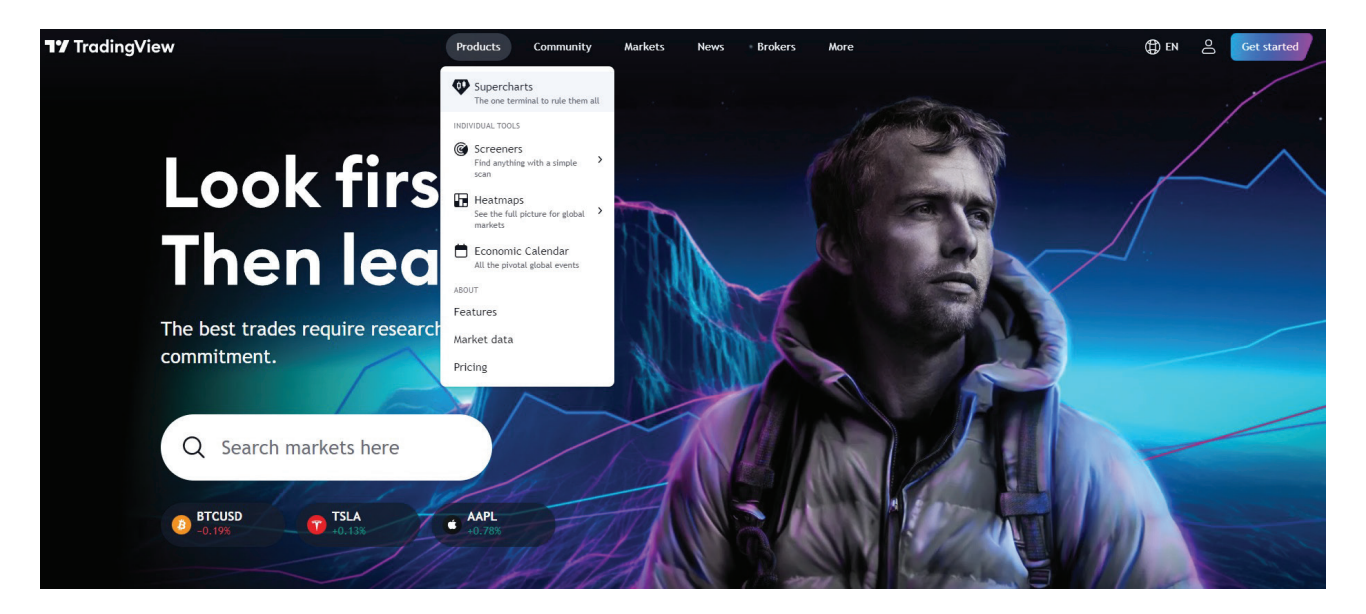

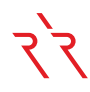

#### Click on the Trading Panel and select 'See all brokers', then choose Errante as the broker:

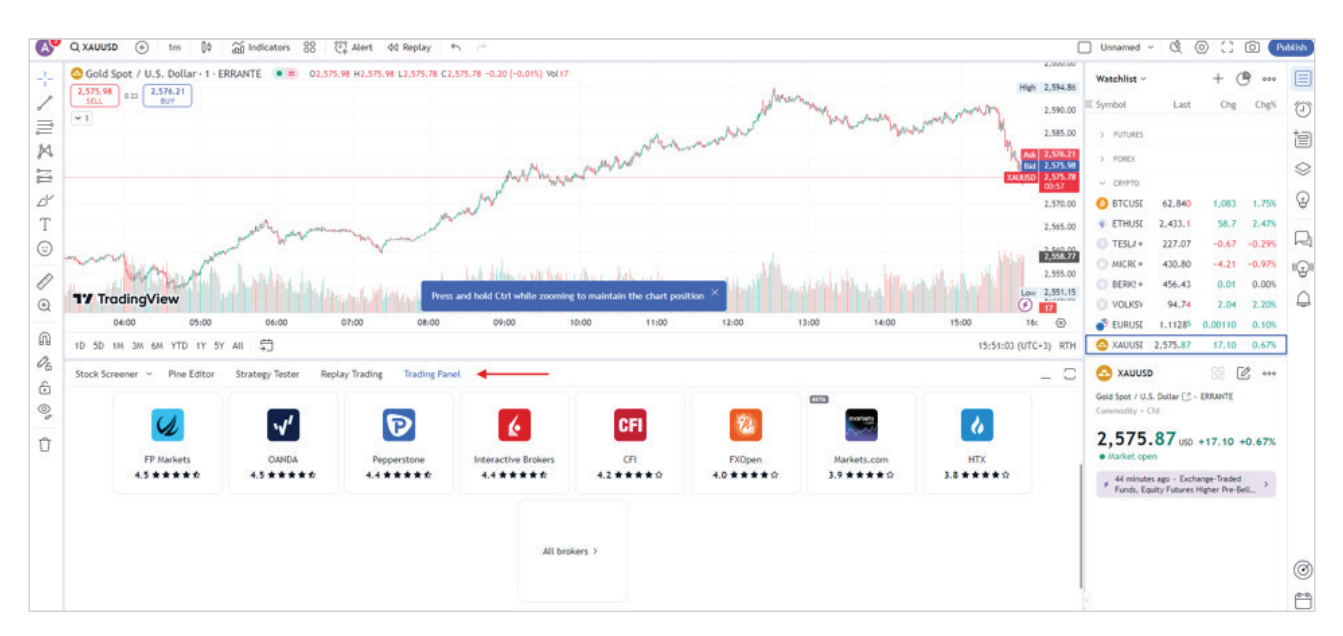

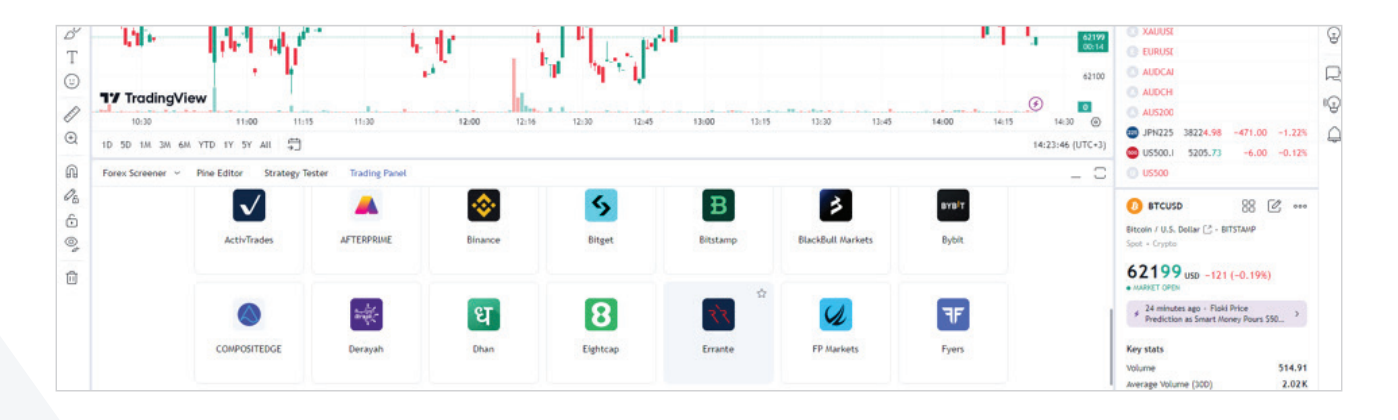

### Select either Live or Demo and click "Connect"

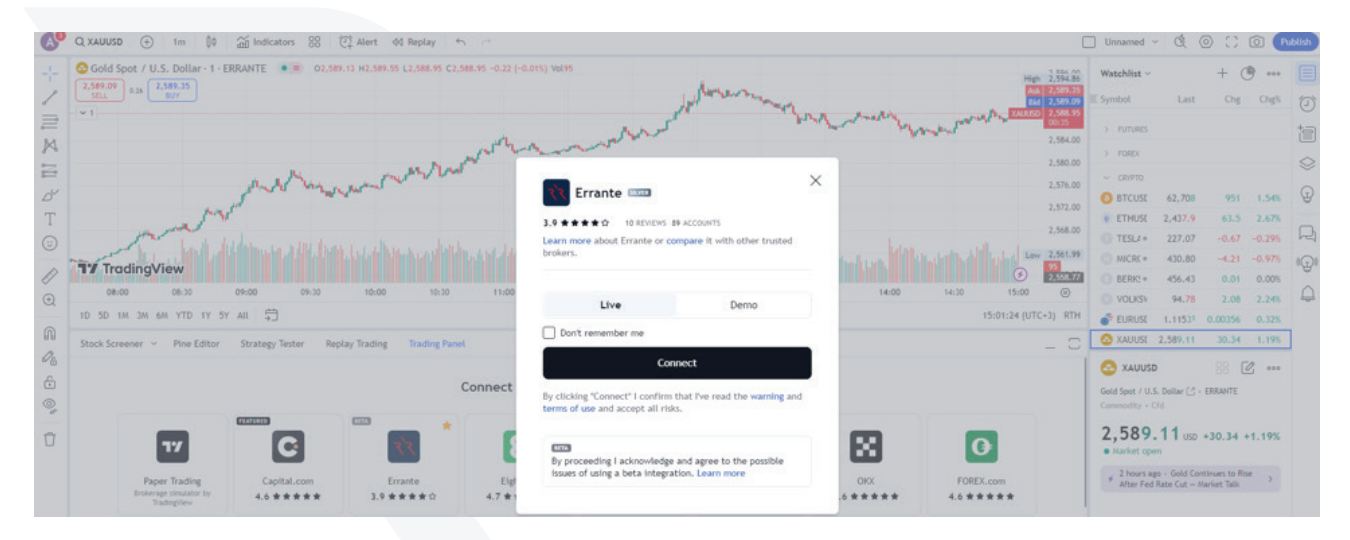

Select the domain you are registered with Errante and you will be redirected to log in to your Client Area.

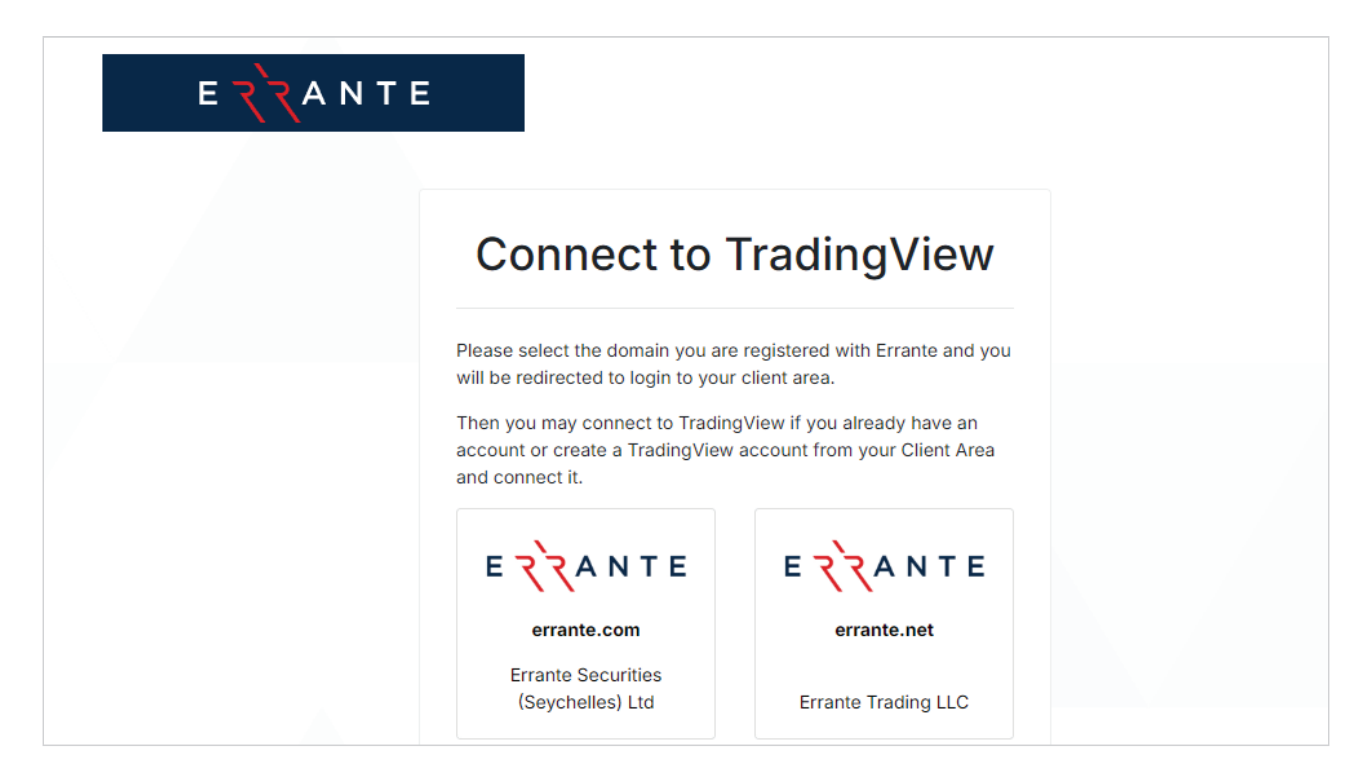

Log in to Client Area by entering your registered email address and password. Then you may connect to TradingView if you already have an account or create a TradingView account from your Client Area and connect it.

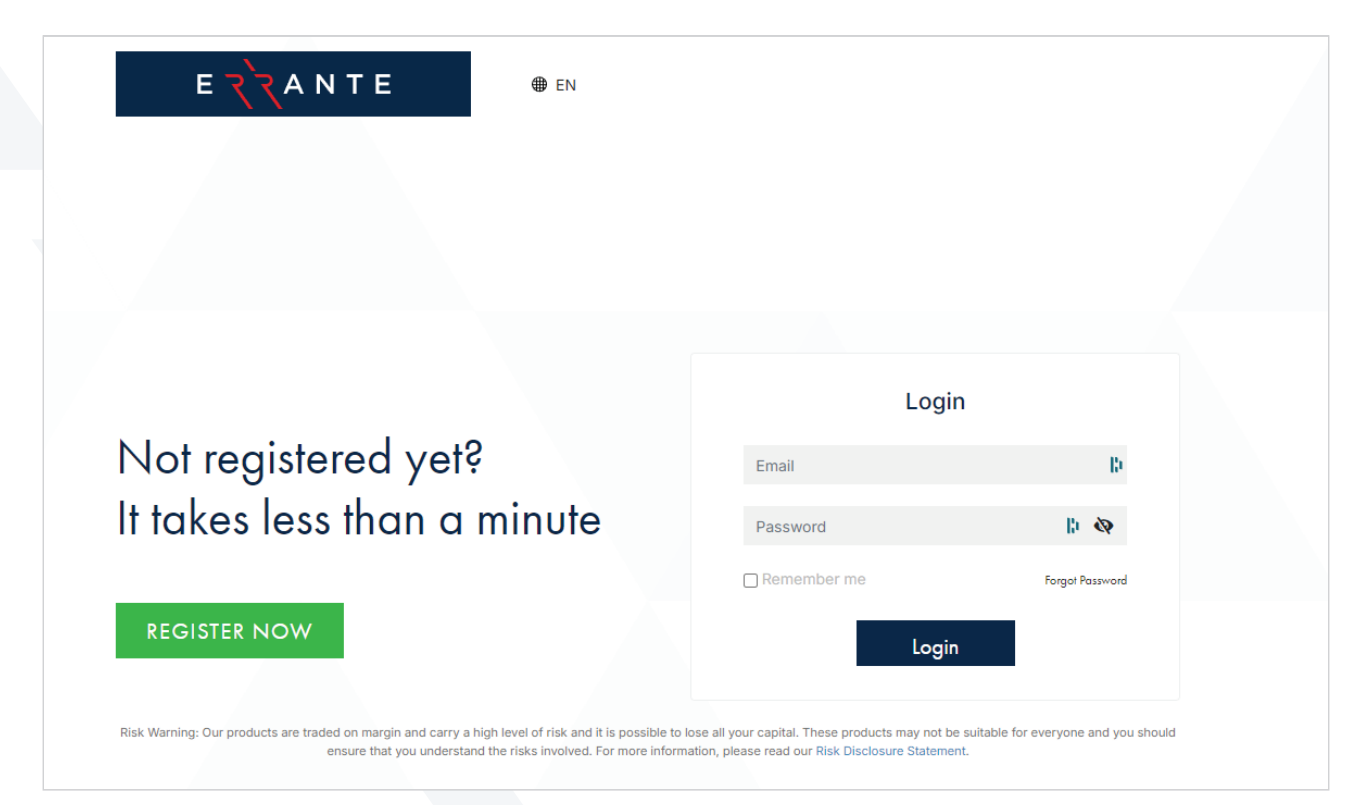

Click Approve Access on the Verification page and you will be taken back to TradingView:

| Connect to Trading View                                                                                 |  |
|----------------------------------------------------------------------------------------------------|--|
| Connect to Tradingview                                                                                  |  |
| By Connecting your Errante Account to TradingView:                                                      |  |
| 1. You grant the below access to TradingView:                                                           |  |
| <ul> <li>View your balance and account activities;</li> </ul>                                           |  |
| Process your orders and trades;                                                                         |  |
| Access market data.     You have read, understood and acread to the Third Party                         |  |
| Terms, TradingView Disclaimer.                                                                          |  |
| Notes:                                                                                                  |  |
| TradingView won't have access to the funds in your Errante                                              |  |
| accounts.                                                                                               |  |
| <ul> <li>Errante does not guarantee that TradingView will work as<br/>advertised or expected</li> </ul> |  |
| Before connecting learn more about TradingView: "Terms of                                               |  |
| Use", "Privacy Policy", "Cookies Policy"                                                                |  |
|                                                                                                    |  |
|                                                                                                    |  |
| Appiove Access                                                                                          |  |
| Cancel                                                                                                  |  |
|                                                                                                    |  |
| Powered by                                                                                              |  |

### You are now successfully connected to TradingView Platform with Errante Broker:

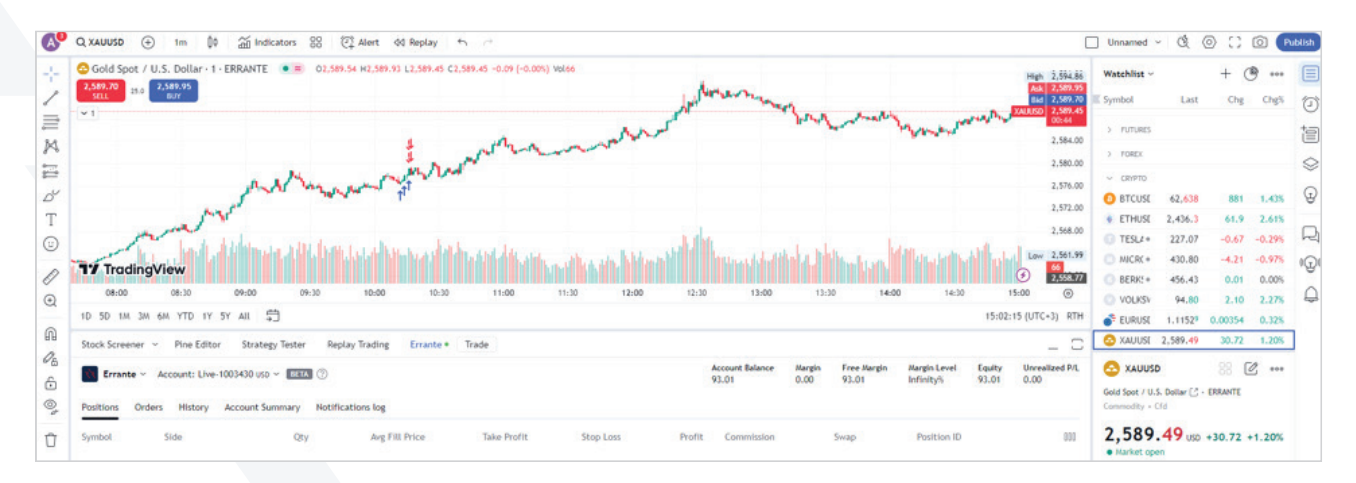

# र`र

# 7. How to connect to TradingView? (alternative option)

Click on the following link <u>https://www.tradingview.com/broker/Errante/</u> and click on "Trade" or alternatively follow the steps below:

### Step 1

As soon as you Sign in to TradingView website, click in the search field, locate People tab and type "Errante":

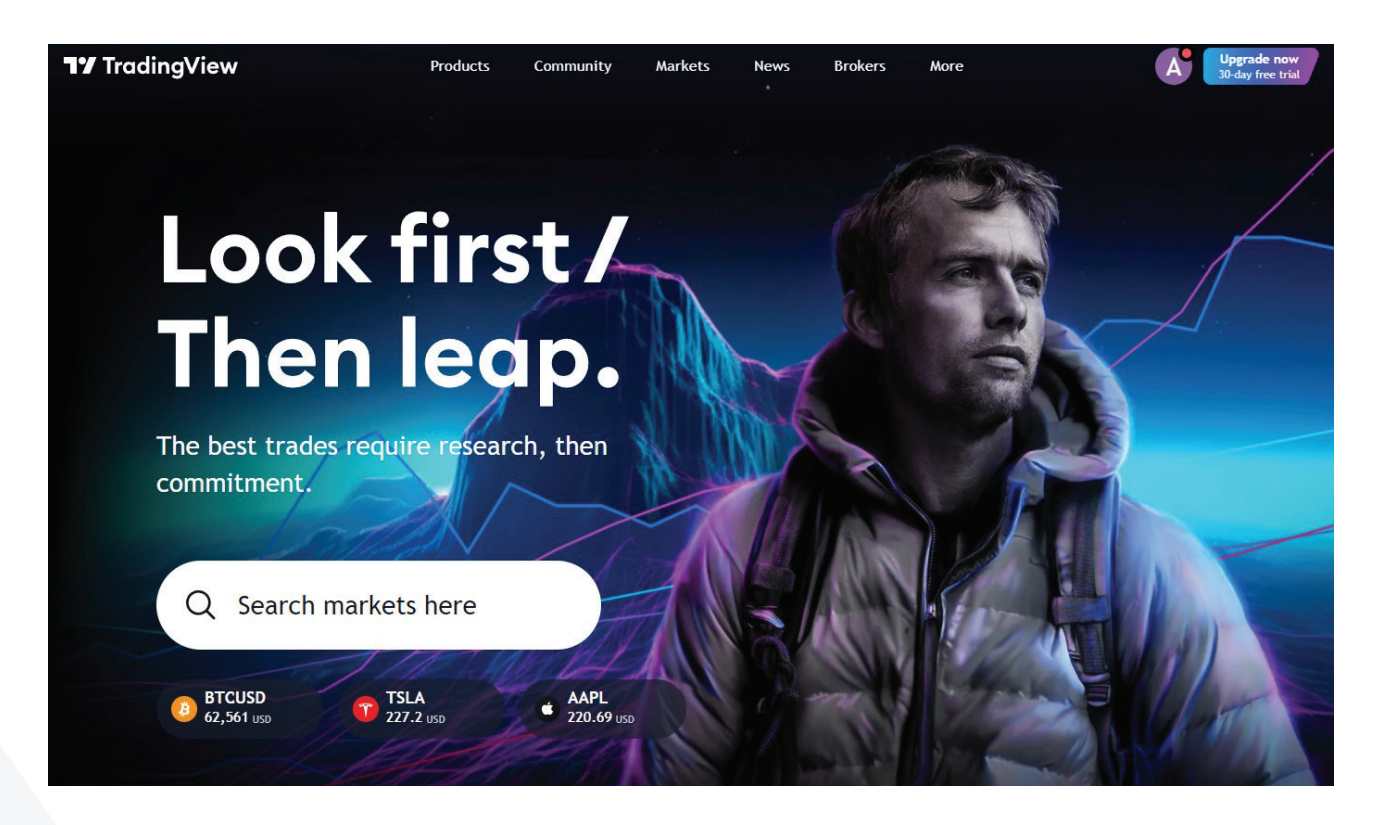

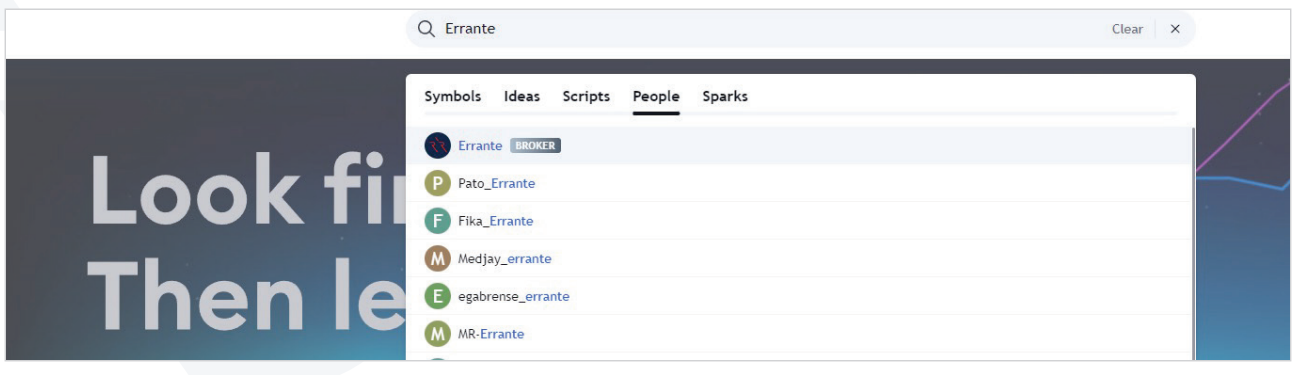

Click the Trade button and you will be directed to connect to Errante broker directly

| <b>17</b> TradingView | Q Search (Ctrl+K)                                                      | Products            | Community            | Markets | News         | Brokers     | More      | A           | Upgrade now<br>30-day free trial |              |
|-----------------------|------------------------------------------------------------------------|---------------------|----------------------|---------|--------------|-------------|-----------|-------------|----------------------------------|--------------|
| Brokers               |                                                                        |                     |                      |         |              |             |           |             |                                  |              |
|                       | Errante BROKER<br>Last visit 1 hour ago                                |                     |                      |         |              |             |           | Following   | Trade                            |              |
|                       | 3.9 ★★★☆         89           10 RATINGS · ABOVE AVERAGE         Trade | 2 29<br>rs Ideas Fo | <b>9</b><br>Illowers |         |              |             |           |             |                                  |              |
| Overview Review       | ws Ideas Followe                                                       | rs                  |                      |         |              |             |           |             |                                  |              |
| Errante reviews >     |                                                                        |                     |                      |         |              |             |           |             |                                  |              |
| RezaGoldddddd         | 2 hours ago                                                            | 👤 ali29ir           |                      |         | 22 hours ago |             | mohammadh | eydarinajar | Se                               | ер <b>17</b> |
| ★★★★<br>Best          |                                                                        | ★★★★★<br>very good  | 7                    |         |              | ★ ★<br>Very | good ☺    |             |                                  |              |
| <b>\$9</b> 0          |                                                                        | <b>\$</b> 0         |                      |         |              | <b>\$</b>   | 7 1       |             |                                  |              |

Select either Live or Demo and click "Connect"

| Q XAUUSO              | D 🕀 1m QQ                                               | indicators 88 (              | 근 Alert 44 Replay *         | n (*             |                                                                                                    |           | (                                             | Unnamed ~                     | Q (                      | 000                          | 0 (r           | ablish |
|-----------------------|---------------------------------------------------------|------------------------------|-----------------------------|------------------|----------------------------------------------------------------------------------------------------|-----------|-----------------------------------------------|-------------------------------|--------------------------|------------------------------|----------------|--------|
|                       | Spot / U.S. Dollar - 1 - EF<br>0.26 2,589.35<br>BUY     | RRANTE 💌 👼 02,589            | .13 H2,589.55 L2,588.95 C2, | 588.95 -0.22 (-0 | 1000 VOIDS                                                                                                  |           | High 2,554.86<br>Add 2,559.35<br>Bid 2,559.00 | Watchlist ~                   | Last                     | + C<br>Chg                   | chg%           |        |
|                       |                                                         |                              |                             | war              | another m                                                                                                   | reach     | 2.584.00<br>2.584.00                          | > PUTURES<br>> POREX          |                          |                              |                |        |
| П d г                 | M                                                       | Jan Maria                    | w-rum/la                    |                  | Errante 🚥 🗡                                                                                                 |           | 2,576.00 2,572.00                             | CRIPTO     BTCUSE     ETHIET  | 62,708                   | 951                          | 1.545          | G      |
|                       | adingView                                               |                              |                             | hali             | 3.9 ***** 0 10 REVIEWS 89 ACCOUNTS<br>Learn more about Errante or compare it with other trusted<br>brokers. | miun life | 2,568.00                                      | TESLA+     MICRC+             | 227.07<br>430.80         | -0.67                        | -0.29%         | R      |
| 08:1<br>()<br>10 50 1 | 00 08:30<br>IM 3M 6M YTD IY 5Y                          | 09:00 09:30<br>All           | 10:00 10:30                 | 11:00            | Live Demo                                                                                                   | 14:00     | 14:30 15:00 ©<br>15:01:24 (UTC+3) RTH         | VOLKSV                        | 94.78<br>1.11531         | 2.08                         | 2.24%<br>0.32% | 4      |
| Ca Stock Scri         | eener ~ Pine Editor                                     | Strategy Tester Rep          | tay Trading Trading Pane    | Connect          | Connect By clicking "Connect" I confirm that I've read the warning and                                      |           | - 8                                           | Co XAUUSI 2                   | ,589.11<br>Dollar (_) -  | 30.34<br>88 🖄<br>ERRANTE     | 1.195          |        |
| 0                     | 77                                                      | C                            | *                           | E                | terms of use and accept all risks.                                                                          | 8         | 0                                             | 2,589.1<br>• Market open      | <b>11</b> USD            | +30.34 +                     | 1.19%          |        |
|                       | Paper Trading<br>Brokerage situatator by<br>Trading/lew | Capital.com<br>4.6 * * * * * | Errante<br>3.9 ★★★★☆        | Eig)<br>4.7 # 1  | issues of using a beta integration. Learn more                                                              | 0KX.      | FOREX.com<br>4.6 ★ ★ ★ ★                      | # 2 hours ago<br>After Fed Ra | - Gold Con<br>te Cut - M | tinues to Rise<br>arket Talk | >              |        |

Select the domain you are registered with Errante and you will be redirected to log in to your Client Area.

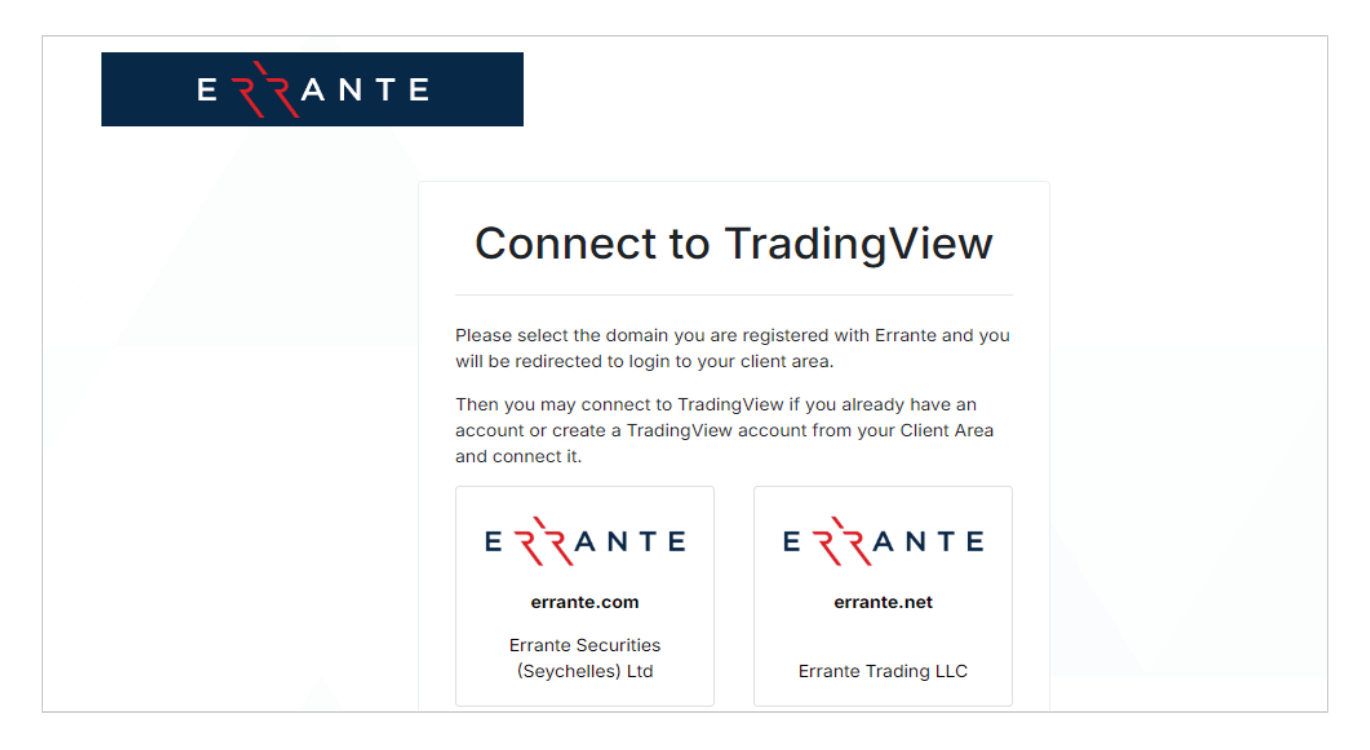

Log in to Client Area by entering your registered email address and password. Then you may connect to TradingView if you already have an account or create a TradingView account from your Client Area and connect it.

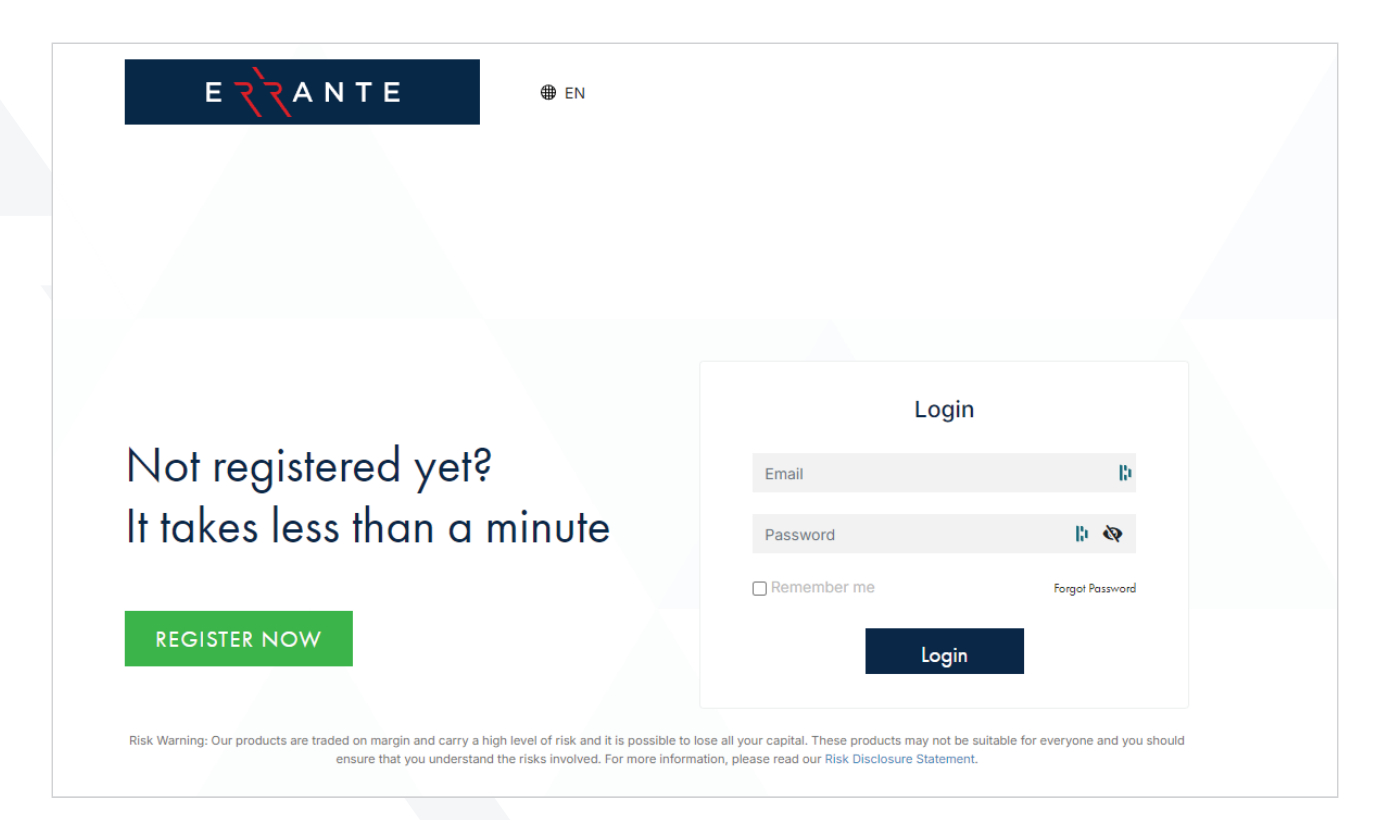

Click Approve Access on the Verification page and you will be taken back to TradingView:

| Connect to Trading View                                                                                 |  |
|----------------------------------------------------------------------------------------------------|--|
| Connect to Tradingview                                                                                  |  |
| By Connecting your Errante Account to TradingView:                                                      |  |
| 1. You grant the below access to TradingView:                                                           |  |
| <ul> <li>View your balance and account activities;</li> </ul>                                           |  |
| Process your orders and trades;                                                                         |  |
| Access market data.     You have read, understood and acread to the Third Party                         |  |
| Terms, TradingView Disclaimer.                                                                          |  |
| Notes:                                                                                                  |  |
| TradingView won't have access to the funds in your Errante                                              |  |
| accounts.                                                                                               |  |
| <ul> <li>Errante does not guarantee that TradingView will work as<br/>advertised or expected</li> </ul> |  |
| Before connecting learn more about TradingView: "Terms of                                               |  |
| Use", "Privacy Policy", "Cookies Policy"                                                                |  |
|                                                                                                    |  |
|                                                                                                    |  |
| Appiove Access                                                                                          |  |
| Cancel                                                                                                  |  |
|                                                                                                    |  |
| Powered by                                                                                              |  |

### You are now successfully connected to TradingView Platform with Errante Broker:

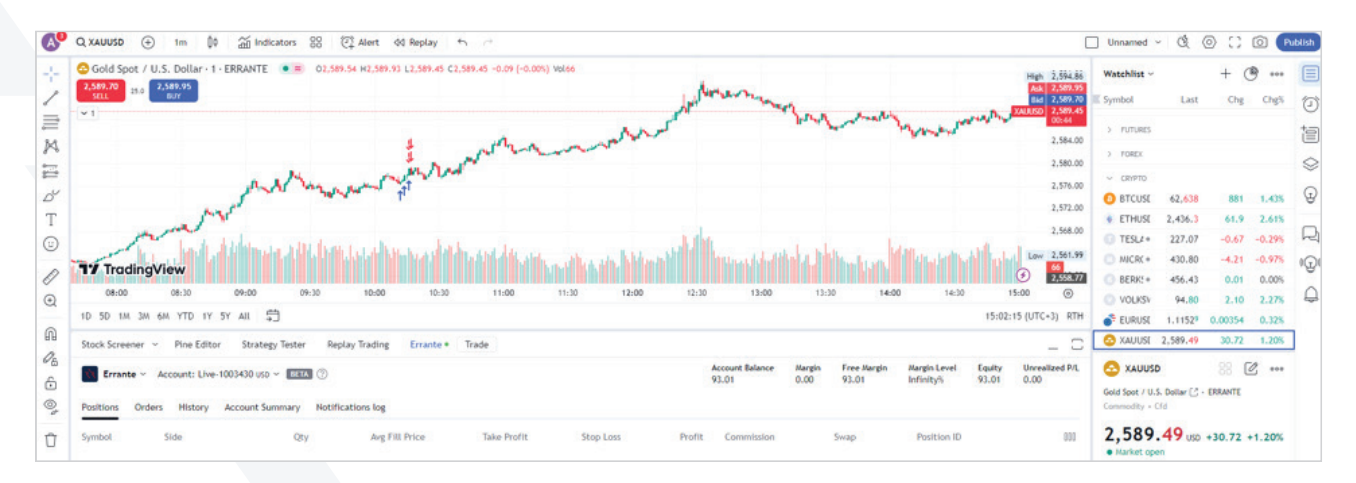

# 8. TradingView Support Level:

The Help Centre for TradingView can be found in the bottom right corner of the chart screen. Click the Question Mark icon and the help centre window will appear, from which you can search or browse by category.

Alternatively, you may access it directly from here: <a href="https://www.tradingview.com/support/">https://www.tradingview.com/support/</a>

Depending on the account type, the help centre may not allow you to open a support ticket. Support tickets are reserved for paid accounts. If you are a client of Errante, you will of course receive the same top-level customer service that all our clients receive.

# 9. How can I locate Errante Instruments in TradingView?

Once you successfully login and connect to TradingView platform, click the plus sign '+' next to Watchlist window, a pop-up window will appear where you can click to Errante tab and all available instruments of Errante will be shown.

\*Note: All Errante instruments are added by default under Crypto category in Watchlist

| A      | Q XAUUSD ⊕ 1m 00 ⅔ Indicators 88 ᠿ Alert 0                  | K Replay              | ⇒.                      |                  |                                |           |         |                 | (                  | Unnamed ~ 🕑 🤇               |                   | Publish   |
|--------|-------------------------------------------------------------|-----------------------|-------------------------|------------------|--------------------------------|-----------|---------|-----------------|--------------------|-----------------------------|-------------------|-----------|
| +1     | C Gold Spot / U.S. Dollar - 1 - ERRANTE                     | 1 L2,576.45 C2,576.45 | 5 -2.71 (-0.115) Vol238 |                  | ylown .                        |           |         | High 3          | 1,594.86           | Watchlist ~                 | + 🕑 …<br>Chy Chys | 0         |
| ₩<br>M |                                                             | Add symbol            |                         |                  |                                |           | ×       | Ark             | ,585.00<br>,576.60 | ) INDICES                   |                   | 1         |
| =      |                                                             | Q Search              |                         |                  |                                |           |         |                 | 0:05<br>2,576.41   | > STOCKS<br>> PUTURES       |                   | $\otimes$ |
| D      |                                                             | All Stocks            | Funds Futures Fore      | ex Crypto Indice | s Bonds Economy Option         | S Errant  | 3       |                 | 1,570.00           | > FOREX                     |                   | Ð         |
| Т      | and any many many                                           | US100                 | US TECH CASH            |                  | index cfd Err                  | rante 🔵 🕂 | 2 I I I |                 |                    | - CRYPTO                    |                   | 0         |
| ٢      | m and the maintain                                          | APPLE                 | APPLE                   |                  | stock ofd En                   | rante 🜒 🕂 | 161     | national E      | 540 /0<br>1553/77  | 📀 XAUUSE 2,576.73           | 17.96 0.70%       |           |
| D      | a water and the fails of the                                | TESLA                 | TESLA                   |                  | stock ofd En                   | rante 🜒 🕂 |         |                 | 551.15             |                             |                   | 0(F)0     |
| Ð      | 17 TradingView                                              | 🙆 XAUUSD              | GOLD VS US DOLLAR       |                  | commodity cfd Em               | rante 🌒 📋 | 0       | 14-00           | 0                  |                             |                   | Ģ         |
| A      | 1D 5D 1M 3M 6M YTD 1Y 5Y ALL [***]                          | MICROSOFT             | MICROSOFT               |                  | stock cfd En                   | rante 🔵 🕂 |         | 16:20:54 (UTC+3 | RTH                |                             |                   |           |
| 08     | Stock Screener - Pine Editor Strategy Tester Replay Trading | O US30                | US 30 CASH              |                  | index cfd Em                   | rante 🜒 🕂 |         |                 | -                  |                             | RR [2             |           |
| 6      |                                                             | S EURUSD              | EURO VS US DOLLAR       |                  | forex cfd En                   | rante 🔵 🕂 |         | uity Unrealia   | ed P/L             | Gold Spot / U.S. Dollar 📑 - | ERRANTE           |           |
| 0,     | Errance - Account: Live-1003400 050 - Lake ()               | 💣 GBPUSD              | BRITISH POUND VS US     | DOLLAR           | forex.cfd Err                  | rante 🔵 🕂 | 93      | .01 0.00        |                    |                             |                   |           |
| Ū      | Positions Orders History Account Summary Notifications log  | VINFAST               | VINFAST                 |                  | stock ofd En                   | rante 🔵 🕂 |         |                 |                    | 2,576.73 USD                | +17.96 +0.70%     |           |
|        | Symbol Side Qty Avg FI                                      | O DE30                | GERMANY 30 CASH         |                  | index cfd En                   | rante 🔵 🕂 |         |                 | 000                | 19 minutes app - Nesda      | ig composite:     |           |
|        |                                                             | U\$500                | US 500 CASH             |                  | index cfd En                   | rante 🔵 🕂 |         |                 |                    | Land of confusion           |                   |           |
|        |                                                             | SDJPY                 | US DOLLAR VS JAPANE     | SE YEN           | forex.cfd Em                   | rante 🔵 🕂 |         |                 |                    |                             |                   |           |
|        |                                                             |                       | Shift - Click           | or Shift - Enter | to add symbol and close dialog |           |         |                 |                    |                             |                   | Ø         |

# 10. How can I Add or Remove Errante instruments to the Watchlist window?

From the pop-up window, you may click the plus sign '+' next to each instrument in order to add it in the Watchlist and you can easily remove it by clicking the 'x' button next to the instrument.

As soon as you click to add any instrument, will be added in the Crypto section at the bottom of the Watchlist window.

# र`र

# 11. How to place orders on TradingView?

An order can be placed through the charts or through the Buy/Sell buttons.

Right click in the chart of your preferred instrument and select Trade -> Create new order. The order window will appear, and you may click Buy or Sell.

Alternatively, you may click to Buy/Sell button from the chart and the order window will appear.

# 12. How to set a Stop Loss and Take Profit in TradingView?

As soon as you enter the order details via the order window, click Stop Loss and Take Profit check boxes and enter the desired levels as a pips, price, USD or percentage.

To set a stop loss and take profit on an existing position which is already opened, click on the edit icon on the order in the Positions tab. Click the stop loss and take profit check boxes and enter the desired levels as a pips, price, USD, or percentage.

# 13. Can I use TradingView on my Mobile Device?

The TradingView Mobile application for Android and Apple is coming soon.

In the meantime, TradingView is accessible via your mobile phone's web browser. Recommended browsers include Chrome, Firefox, Safari, Internet Explorer 11, and Microsoft Edge. Executing trades is possible on a mobile phone via the website browser. But first, you must enable desktop mode via your browser settings.

#### How to request desktop mode on *iPhone* using a native browser:

- 1. Open Safari on your iPhone and navigate to TradingView.
- 2. Locate the 'aA' icon in the top corner near the address bar.
- 3. Tap the 'aA' icon to access the website view menu.
- 4. Within the menu options, select 'Request Desktop Site'.

#### How to request desktop mode on Android using a native browser:

- 1. On your Android device, open Chrome.
- 2. On the right of the address bar, tap More. Settings.
- 3. Under "Advanced," select Site settings. Desktop site.
- 4. Turn on Desktop site.